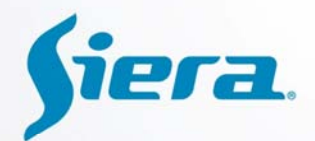

RO

# User Manual 3G/Wifi & XPro CMS Server

Siera

PRO

liera

Security

www.sieraelectronics.com

X-PRO Analytics Software

# CONTENT

| Part o | one 3G transmission1                                  |
|--------|-------------------------------------------------------|
| 1      | PRO 6004 setup1                                       |
| 1.1    | Insert SIM card1                                      |
| 1.2    | Register Info 2                                       |
| 1.3    | CHANNEL SETTINGS 2                                    |
| 1.4    | SUB-STREAM                                            |
| 1.5    | SERVER NETWORK                                        |
| 1.6    | MOBILE NETWORK 6                                      |
| 1.7    | Check the SIM card status                             |
| 2      | CMS/PC setup11                                        |
| 2.1    | Open ports for CMS in the router XPro CMS Server IP11 |
| 2.2    | Check the local IP of the server:                     |
| 2.3    | CMS installation 12                                   |
| 2.4    | Network setup 14                                      |
| 2.5    | Message server15                                      |
| 2.6    | Center server                                         |
| 2.7    | CMS client setup21                                    |
| 3      | CMS application22                                     |
| 3.1    | System setup 22                                       |
| 3.2    | PTZ control                                           |
| 3.3    | CMS Live View GUI Overview                            |
| Part t | wo—WIFI transmission24                                |
| 4      | PRO 6004 setup24                                      |
| 4.1    | Register Info 24                                      |
| 4.2    | CHANNEL                                               |
| 4.3    | SUB-STREAM                                            |
| 4.4    | SERVER NETWORK                                        |

|   | 4.5 | WIFI setup                                                    | . 28 |
|---|-----|---------------------------------------------------------------|------|
|   | 4.6 | Check PRO 6004 WIFI connection                                | . 29 |
| 5 | C   | MS/PC setup                                                   | .29  |
|   | 5.1 | CMS installation                                              | . 29 |
|   | 5.2 | Setup the IP for PC:                                          | . 29 |
|   | 5.3 | Check whether the laptop and PRO 6004 are connected correctly | . 32 |
|   | 5.4 | CMS setup/application                                         | . 32 |

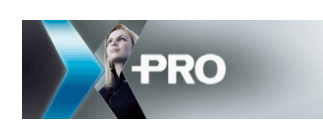

# Part one -- 3G transmission

**PRO 6004 Login:** enter into PRO 6004 by pressing 'LOGIN/LOCK' or "setup" on the Remote Control.

UNIT ID: 0, the unit ID of PRO 6004 is shown in the right bracket.

PASSWORD: 888888888, the default admin password is 888888888.

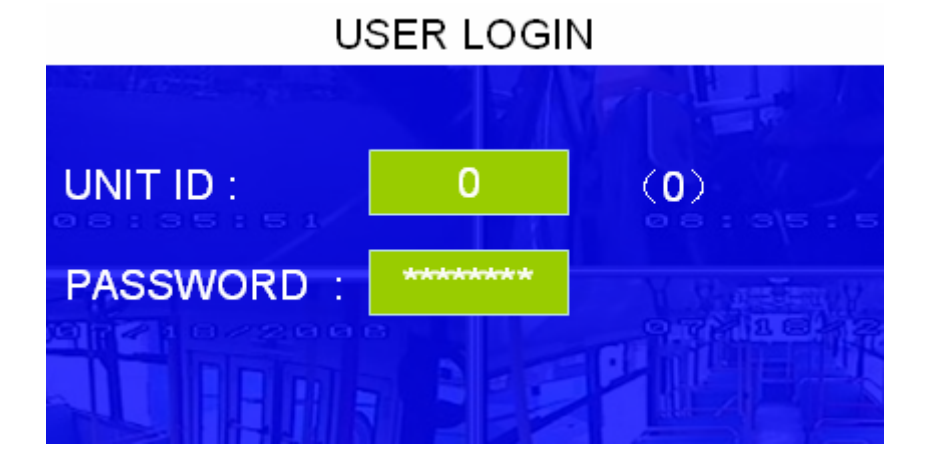

### 1 PRO 6004 setup

#### 1.1 Insert SIM card

Please unlock and remove the HDD case, and then insert the SIM card as the following picture:

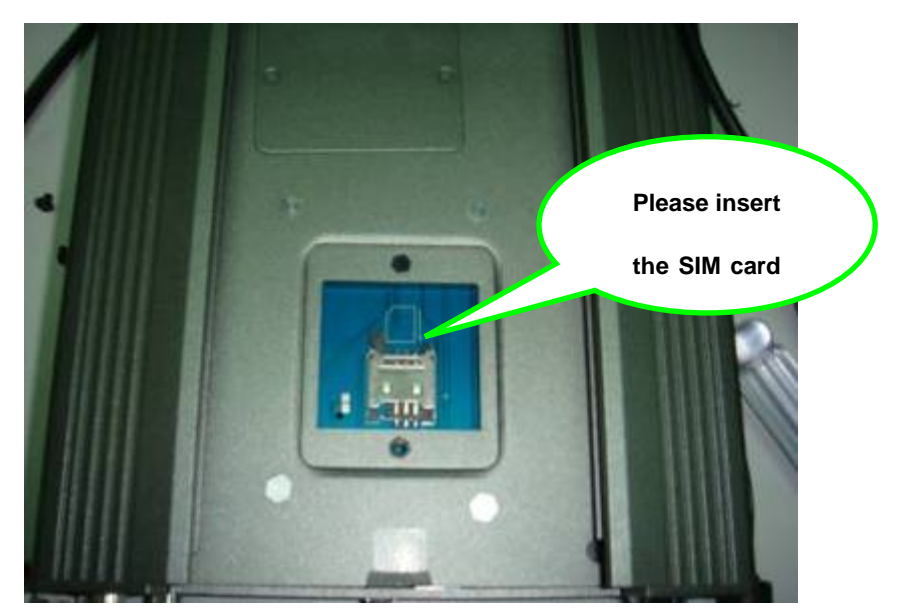

Remarks: please make sure the network of the SIM card corresponds with the built-in

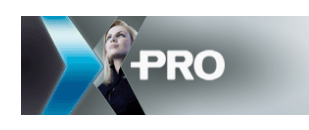

wireless module.

#### 1.2 Register Info

SETUP>>SYSTEM>>REGISTER INFO

| REGISTER INFO |                                                     |                      |           |  |  |
|---------------|-----------------------------------------------------|----------------------|-----------|--|--|
|               | UNIT S/N: 00640000C                                 | B                    |           |  |  |
| •             | UNIT ID (00000-89999):                              | 00001                |           |  |  |
| •             | COMPANY NAME:<br>VEHICLE NO.:<br>DRIVER/ROUTE NAME: | NAME<br>9999<br>ABCD |           |  |  |
|               | VEHICLE S/N FOR CMS                                 | 02009                |           |  |  |
|               |                                                     |                      | SAVE EXIT |  |  |

**UNIT S/N:** The serial number for PRO 6004. One PRO 6004 has only one S/N. This number is read from the special encrypted chip.

**VEHICLE S/N FOR XPro CMS Server:** This is very important. Only this number can be recognized by XPro CMS Server.

**Remarks:** when you connect PRO 6004 to CMS, make sure the vehicle "NO" and vehicle "S/N" are not blank; otherwise, it can't register on the message server. For the others, you can set it up as you want.

Scroll to **[**SAVE**]** to make the settings valid before you exit this interface.

#### **1.3 CHANNEL SETTINGS**

SETUP >> RECORD >> CHANNEL SETING

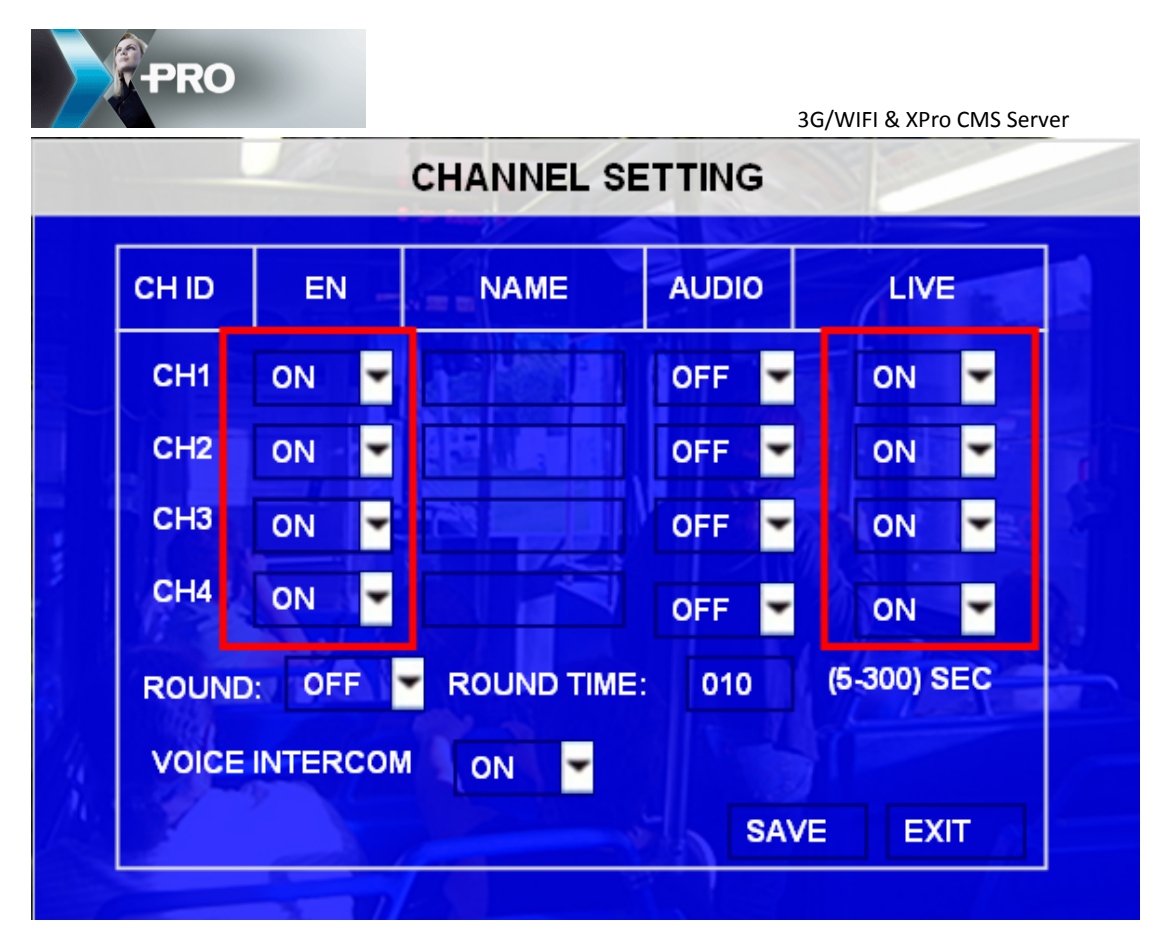

Make sure the enable switch for all the channels are **ON** 

**LIVE:** ON means you can see the live view in the monitor and OFF means no live video in the monitor.

**NAME:** the channel name is the name that will be displayed in the live view monitor.

**AUDIO:** OFF means this channel does not record audio; ON means it will record audio synchronously with the video.

Scroll to **[**SAVE**]** to make the settings valid before you exit this interface.

#### 1.4 SUB-STREAM

SETUP >> RECORD >> SUBSTREAM

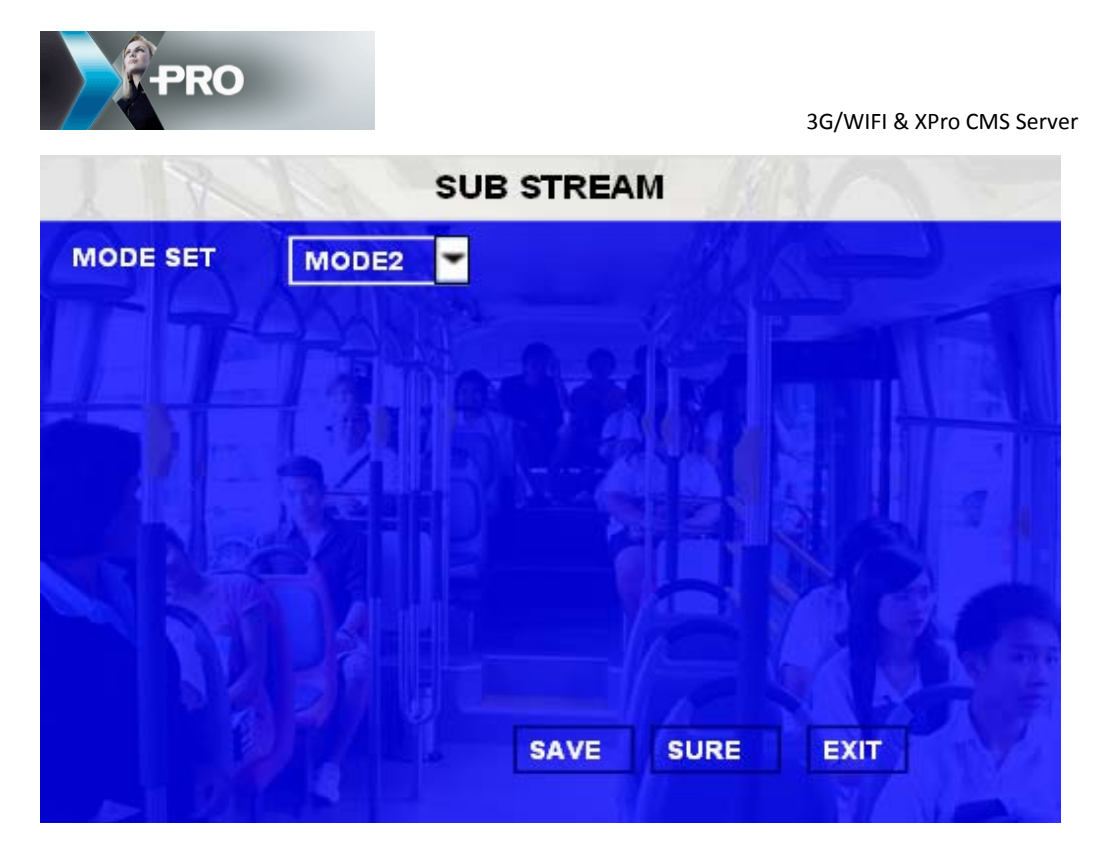

To set up Sub-Stream: generally, MODE 1 is for Broadband (WIFI or Net cable), MODE 2 for 3G Transmission. If the 3G bandwidth is not sufficiently broad, choose MODE1 and setup the sub-stream resolution as QCIF.

Please choose MODE 2 and click on "SURE".

| SUB-STREAM |       |         |           |      |                 |   |
|------------|-------|---------|-----------|------|-----------------|---|
| ВА         |       | TH: 500 | (20~4096) | Kbps | MAX CHANNELS: 4 |   |
|            | СН ІД | EN      | RES       | FR   | <u>ZAMA</u>     | 2 |
| P          | сн1/  | ON      | CIF 💌     | 6 🕶  | -7-1-24         |   |
|            | сна   | ON 🔽    | CIF 💌     | 6 💌  | 100 mm 2000     |   |
|            | СНЗ   | OFF 💌   | CIF 💌     | 6 💌  |                 |   |
|            | СН4   | OFF 🚽   | CIF 💌     | 6 🕶  |                 |   |
|            | SUB-S |         | DE ADAP   |      | SAVE EXIT       |   |
|            |       |         |           |      |                 |   |

Select MODE 2 and press 'SURE' to enter into the settings interface.

Normally, we setup the BANDWIDTH as 400 kbps (check with your SIM card provider for

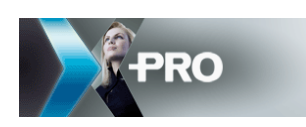

more details).

**EN** = enable the channels, must be **ON** (make sure all channel sub-streams are on).

RES (resolution) and FR (frame rate) can be setup as required.

SUB-STREAM MODE: ADAPT (means Flexible).

Then save the settings.

#### 1.5 SERVER NETWORK

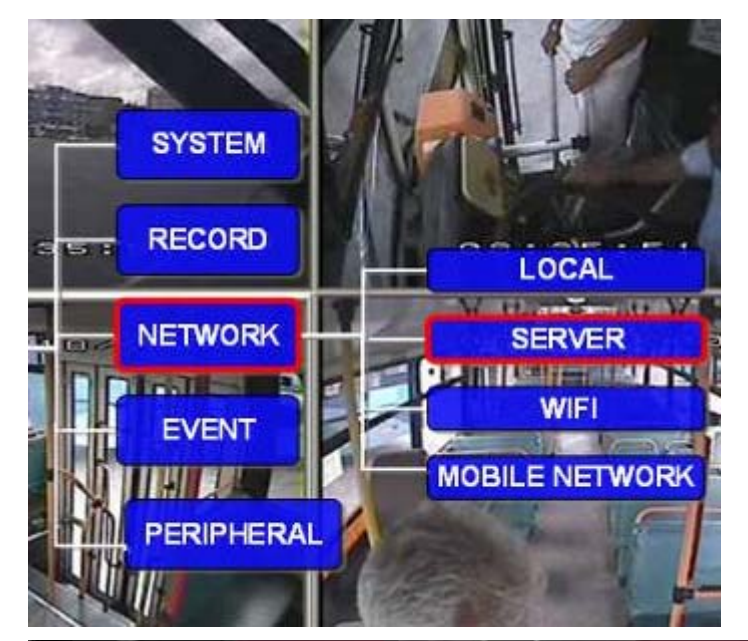

| SERVER NETWORK      |                     |  |  |  |  |  |
|---------------------|---------------------|--|--|--|--|--|
| CENTER SERVER IP 1: |                     |  |  |  |  |  |
| NET. OPTION:        | MOBILE NET          |  |  |  |  |  |
| MESSAGE SERVER:     | STATIC IP           |  |  |  |  |  |
| 058.069.231.221     |                     |  |  |  |  |  |
| PORT: 5556          | PORT: 5556          |  |  |  |  |  |
| MEDIA SERVER IP:    |                     |  |  |  |  |  |
| members.3322.org    |                     |  |  |  |  |  |
| PORT: 10080         | NEXT PAGE SAVE EXIT |  |  |  |  |  |

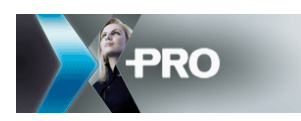

#### There are two pages for server setup, so you can setup two different server IPs.

**Central Server IP 1:** the public IP of the PC which you installed the message server.

Port: 5556 (Message server's listen port). Please change the port if you have changed

the message server port in the PC server.

The MEDIA SERVER IP and PORT have no use at present.

#### **1.6 MOBILE NETWORK**

Mode type: WCDMA (the built-in wireless module)

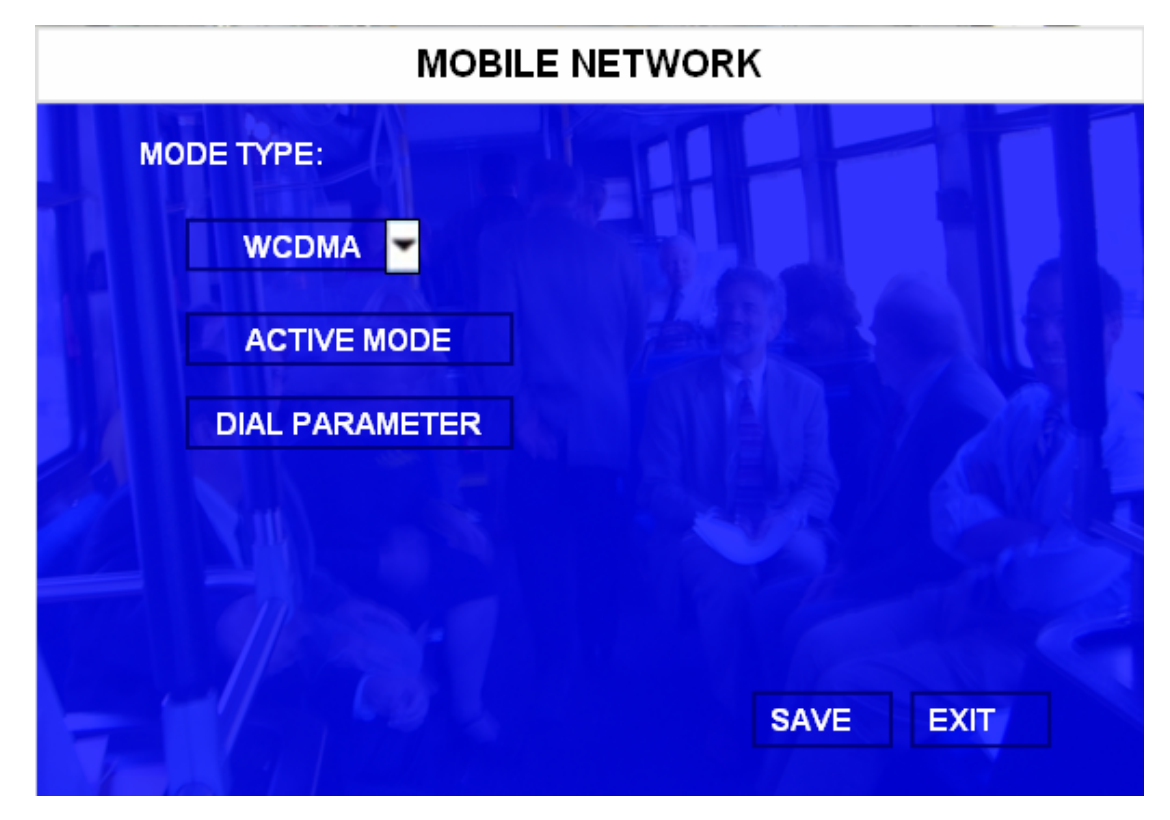

ACTIVE MODE: SENSOR

| PRO          | 3G/WIFI & XPro CMS Server |
|--------------|---------------------------|
|              | ACTIVE MODE               |
| ACTIVE MODE: | ALWAYS, CALLISMS, SOESOR  |
| PHONE 1:     |                           |
| PHONE 2:     |                           |
| PHONE 3:     | A MERINE AND A CONTRACT   |
|              |                           |
|              | SAVE EXIT                 |

There are three options:

ALWAYS means the 3G module starts to work whenever PRO 6004 starts up;

CALL/SMS means the 3G module starts to work when PRO 6004 receives call from the

appointed phone number;

SENSOR means when there is an alarm; it will trigger the 3G module to start working.

**DIAL PARAMETERS :** 

| PRO                     | 3G/WIFI & XPro CMS Server |
|-------------------------|---------------------------|
| DIAL PARAM              | IETER                     |
| APN:<br>CNNET           |                           |
| USER NAME:              |                           |
| PASSWORD:               |                           |
| ACCESS NUMBER :<br>*99# | SAVE EXIT                 |

APN (access point name): please check APN with your SIM card provider.

Access number: Default.

Please setup according to the following table.

| Network Type | User name | Password | APN                                            | Access number     |
|--------------|-----------|----------|------------------------------------------------|-------------------|
| CDMA         | card      | card     |                                                | #777              |
| EVDO         | card      | card     |                                                | #777              |
| WCDMA        |           |          | Please check the APN with SIM card manufacture | *99#              |
| GPRS         | card      | card     | Please check the APN with SIM card manufacture | *99***1#          |
| EDGE         | card      | card     | Please check the APN with SIM card manufacture | *99*** <b>1</b> # |
| TD-SCDMA     | card      | card     | Please check the APN with SIM card manufacture | '98'1#            |

**Remarks:** Our WCDMA module can support both WCDMA and GPRS networks. When you insert the 3G SIM card, you should setup the settings for WCDMA; when you insert the GPRS SIM card, you should select the module as WCDMA, and setup the APN and access number for the GPRS network.

#### 1.7 Check the SIM card status

After PRO 6004 automatically gets restarted, check the SIM card status by pressing "Enter" on the IR remote control:

| PRO                                | 3G/WIEL& XPro CMS Server              |
|------------------------------------|---------------------------------------|
| HEATER: ON                         | IGNITION: ON                          |
| TEMPERATURE: 84F                   | VOLTAGE:12.5V                         |
| SIM CARD:ON                        | SERVER:WCDMA                          |
| DIAL UP:DIALED-UP                  | SIGNAL:20                             |
| 3G NET STATUS: CONNECTING          |                                       |
| WIFI NET STATUS:UNKNOW             | WIFI:-95DB                            |
| LOCAL IP: 192.168.003.100          | MCA:00-14-F5-02-3D-35                 |
| WIFI LOCAL SERVER IP:192.169.1.123 | PORT:5556                             |
| WELNET: 055                        | D D D D D D D D D D D D D D D D D D D |

If all settings are OK, the status should be:

SIM CARD→ON

**NETWORK→WCDMA** (the network of SIM card)

DIAL UP→ DIALED UP

**Remarks:** 

**SIM CARD:** PRO 6004 cannot detect the SIM card when it has a PIN number, so please delete it if there's one.

**SIGNAL:** PRO 6004 only starts to dial when the signal is greater than 9. If it is below 9, it will be on the IDEL status. In this case, please make sure you have connected the antenna, and try to put the antenna nearby the window.

**3G network:** SUCCESSFUL means PRO 6004 is already connected to the message server, but if the status is FAILED, it means PRO 6004 cannot connect to the message server, you should check whether the message server port is opened.

If PRO 6004 cannot dial up in 5 minutes, the status will change to:

| PRO                                | 3G/WIFI & XPro CMS Server |
|------------------------------------|---------------------------|
| HEATER: ON                         | IGNITION: ON              |
| TEMPERATURE: 84F                   | VOLTAGE:12.5V             |
| SIM CARD:OFF                       | SERVER:NO SERVER          |
| DIAL UP: UNKWON                    | SIGNAL:0                  |
| <b>3G NET STATUS: CONNECT FAIL</b> | .ED                       |
| WIFI NET STATUS:UNKNOW             | WIFI:-95DB                |

It will start to dial again, in 5 minutes time.

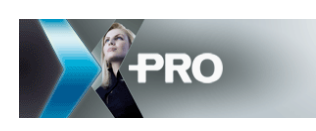

# 2 CMS/PC setup

Close any anti-virus software that is open as it will stop video transmission.

Please turn OFF the firewall, or add the ports in the firewall as shown below:

| Windows Firewal<br>programs and se<br>to work better bu | Add a Port                                              |                                                                                                    |
|---------------------------------------------------------|---------------------------------------------------------|----------------------------------------------------------------------------------------------------|
| Programs and Se                                         | Use these settings<br>number and protoc<br>want to use. | to open a port through Windows Firewall. To find the port<br>ol, consult the documentation for the program or service yo |
| Name                                                    |                                                         |                                                                                                    |
| Ø 8204<br>Ø ad6cm Mic                                   | Name:                                                   | cms                                                                                                    |
| I cms<br>I cms                                          | Port number:                                            | 7261                                                                                                    |
|                                                         |                                                         |                                                                                                    |
| CMS FS                                                  |                                                         | OTe OTe                                                                                                    |
| File and Prin                                           | What are the risks                                      | of opening a port?                                                                                                    |
| Kingsoft Po<br>MessageSc                                | Change scope                                            | ) OK Cancel                                                                                                    |
| Add Program                                             | Add Port                                                | Edt. Delete                                                                                                    |
|                                                         |                                                         |                                                                                                    |
| Display a notif                                         | ication when Windo                                      | ws Firewall blocks a program                                                                                             |
|                                                         |                                                         |                                                                                                    |

2.1 Open ports in the router for XPro CMS Server

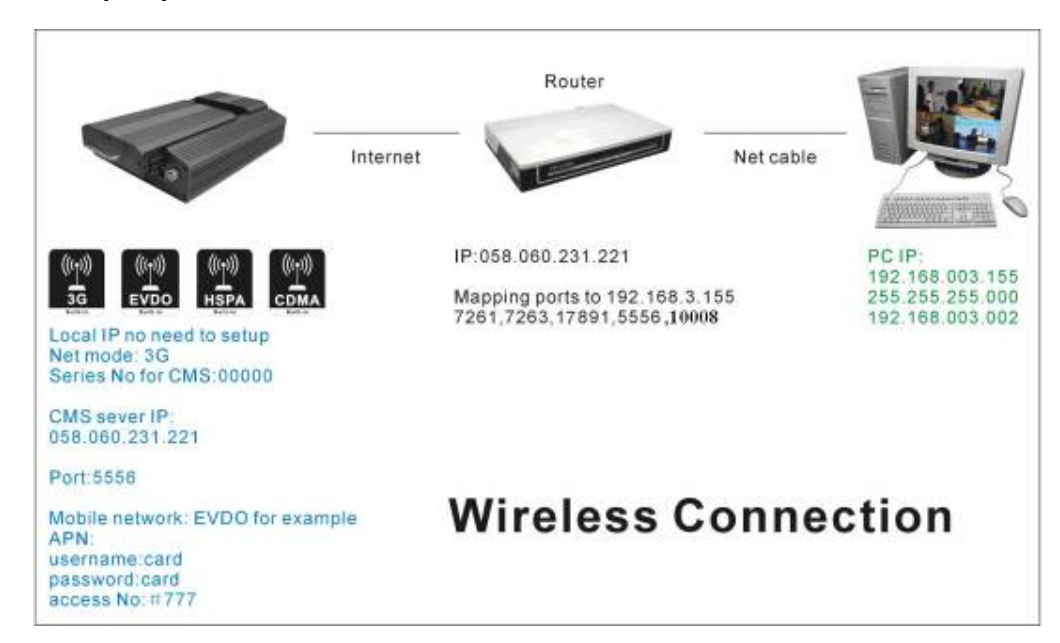

**Remarks:** EMake sure you have opened all the ports for the XPro CMS Server.

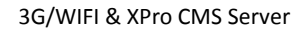

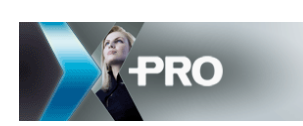

#### 2.2 Check the local IP of the XPro CMS Server:

Get to the '**Properties**' interface for the local network, and then select the last item of the 'Internet Protocol (TCP/IP)', make sure the local IP is the one that you opened all the ports to, in the router.

|                                                                                                    | Internet Protocol (TCP/IP) Properties                                                                                                    |                                                                             |  |
|----------------------------------------------------------------------------------------------------|----------------------------------------------------------------------------------------------------|-----------------------------------------------------------------------------|--|
|                                                                                                    | General                                                                                                    |                                                                             |  |
| Wireless Network Connection Properties                                                                                                   | You can get IP settings assigned autory this capability. Otherwise, you need to the appropriate IP settings.                                                                                                    | omatically if your network supports<br>o ask your network administrator for |  |
| General Wireless Networks Advanced                                                                                                    | 🔘 Obtain an IP address automatica                                                                                                    | ally                                                                        |  |
| Lonnect using:                                                                                                    | Our of the following IP address: −                                                                                                    |                                                                             |  |
| Lonngure                                                                                                    | IP address:                                                                                                    | 192.168.3.155                                                               |  |
| This connection uses the following items:                                                                                                | Subnet mask:                                                                                                    | 255 . 255 . 255 . 0                                                         |  |
| Cost Preter and Finite Sharing for Microsoft Networks     Sector Scheduler     Sector Scheduler     Finitemet Protocol (TCP/IP)          | Default gateway:                                                                                                    | 192.168.3.2                                                                 |  |
|                                                                                                    | Obtain DNS server address auto                                                                                                    | omatically                                                                  |  |
| Install Uninstall Properties                                                                                                    | Output the following DNS server accepted by the server accepted by the server accepted b | ddresses:                                                                   |  |
| Description<br>Transmission Control Protocol/Internet Protocol. The default                                                              | Preferred DNS server:                                                                                                    | 202 . 96 . 134 . 133                                                        |  |
| wide area network protocol that provides communication<br>across diverse interconnected networks.                                        | Alternate DNS server:                                                                                                    |                                                                             |  |
| <ul> <li>Show icon in notification area when connected</li> <li>Notify me when this connection has limited or no connectivity</li> </ul> |                                                                                                    | Advanced                                                                    |  |
| OK Cancel                                                                                                    |                                                                                                    | OK Cancel                                                                   |  |

#### 2.3 XPro CMS Server installation

There is only one EXE program file, to install the server please just run the .EXE.

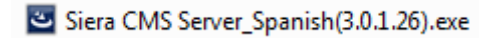

After the installation of the server, there will be a 📴 server icon on right-down of the

screen, please click this icon to check the running status of each part.

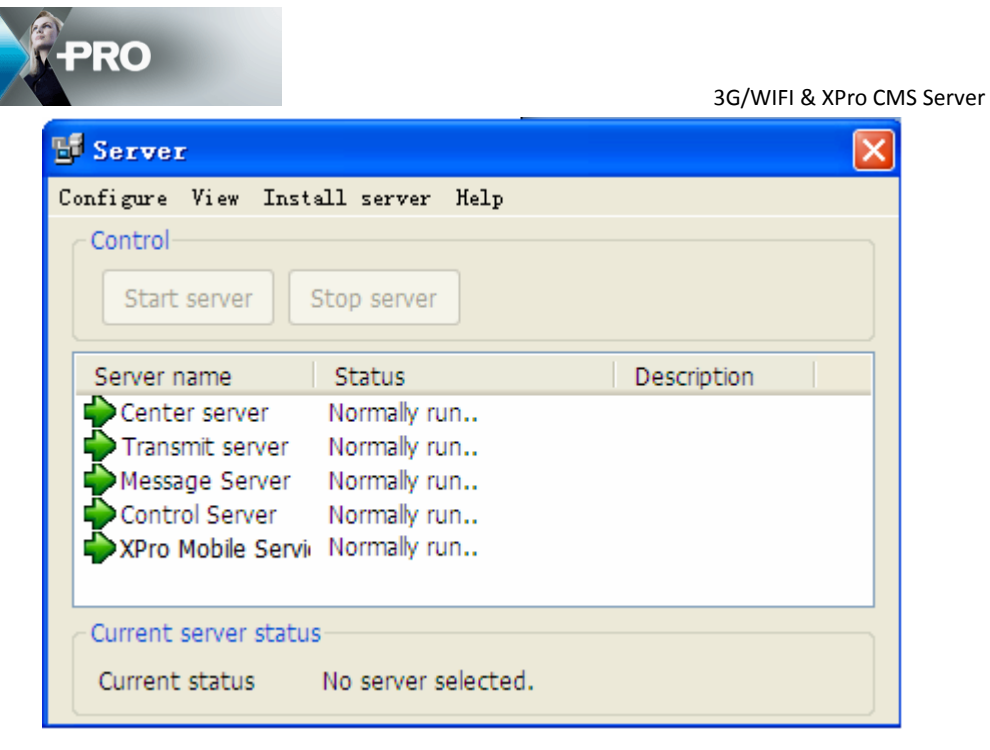

The green icon before each server means it is running normally.

lpha Red Cross means it stops. Please click on that server and then click on Start

server button to restart it.

| 😼 Server                           |             |
|------------------------------------|-------------|
| Configure View Install server Help |             |
| Control                            |             |
| Start server Stop server           |             |
| Server name Status                 | Description |
| Center server Stop                 |             |
| P Transmit server Normally run     |             |
| PMessage Server Normally run       |             |
| Control Server Normally run        |             |
| ★ XPro Mobile Servi∈ Normally run  |             |
|                                    |             |
| Current server status              |             |
| Current status Stop                |             |

If still cannot work, please choose that server and click on Install server, choose install current server first and then click on start server button to start it. If no result, please contact us.

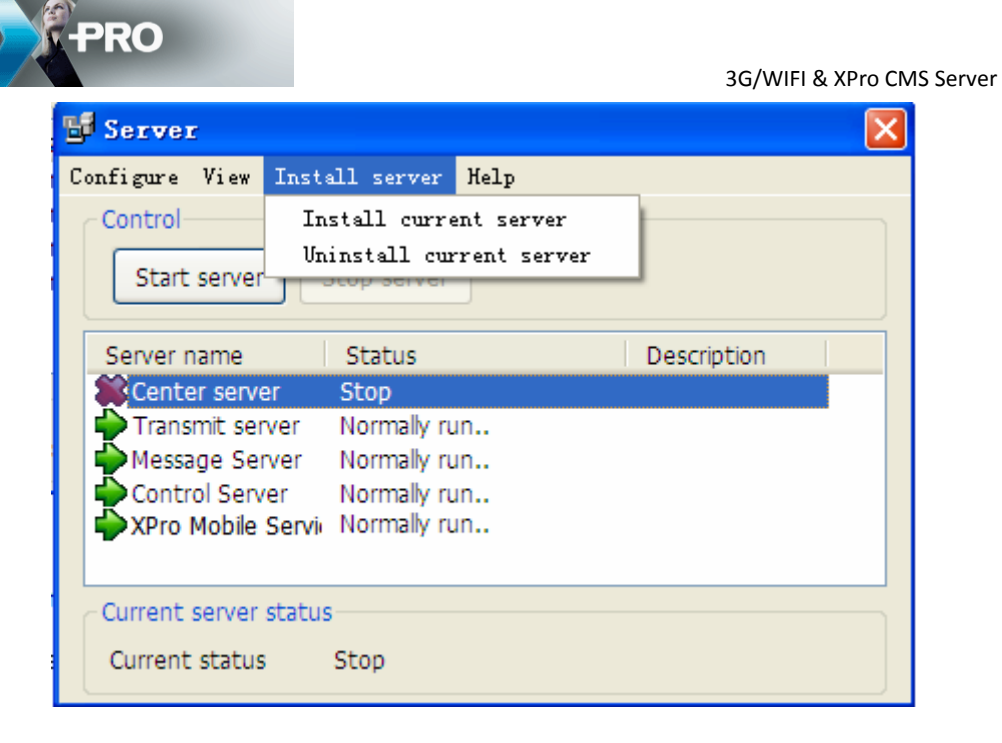

#### 2.4 Network setup

Please start the network setup from Start-All programs-XPro CMS Server:

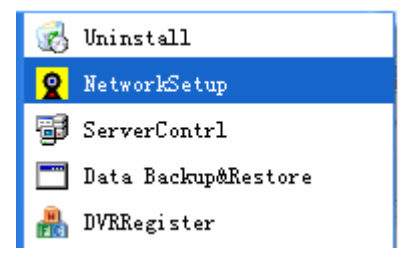

Input the WAN IP for Register server IP and Local public IP.

Register port: 5556; Receive Video Data Port: 7263

| PRO                            |                               | 3G/WIFI & XPro CMS Server |
|--------------------------------|-------------------------------|---------------------------|
| <b>Retwork Setup for Trans</b> | uitServer                     |                           |
| Advise not to modify the i     | nitial port if not necessary. |                           |
| RegisterServer IP              | 58.60.231.221                 |                           |
| Register Port                  | 5556                          |                           |
|                                |                               |                           |
| LocalPublic IP                 | 58.60.231.221                 |                           |
| Receive Video Data Port        | 7263                          |                           |
| Save                           | Exit                          |                           |

Add local IP for both IP addresses. The Ports are 5556 & 7263 (remember to open the ports for the firewall/Control panel/Security Centre/Window Fire Wall/Exceptions, and add all the ports to 10008, 5556, 17891, 7263).

#### 2.5 Message server

Please double click on this server to check the device and client online information:

| Client list | ent list          |          |        | List      |              |                    |          |  |
|-------------|-------------------|----------|--------|-----------|--------------|--------------------|----------|--|
| Online      | Server IP         | Time     | Online | Deivce ID | Device IP    | Vehicle plate      | Time     |  |
| Yes         | 127.0.0.1         | 14:55:38 | Yes    | 1438      | 127.14.38.55 | 1438               | 14:55:38 |  |
|             |                   |          |        |           |              |                    |          |  |
|             |                   |          |        |           |              |                    |          |  |
|             |                   |          |        |           |              |                    |          |  |
|             |                   |          |        |           |              |                    |          |  |
|             |                   |          |        |           |              |                    |          |  |
|             |                   |          |        |           |              |                    |          |  |
|             |                   |          |        |           |              |                    |          |  |
|             |                   |          |        |           |              |                    |          |  |
|             |                   |          |        |           |              |                    |          |  |
|             |                   |          |        |           |              |                    |          |  |
|             |                   |          | -      |           |              |                    |          |  |
|             |                   |          |        |           |              |                    |          |  |
|             |                   |          |        |           |              |                    |          |  |
|             |                   |          |        |           |              |                    |          |  |
|             |                   |          |        |           |              |                    |          |  |
|             |                   |          |        |           |              |                    |          |  |
|             | Total 1 cliente a |          |        |           | Tatal 0 v    | obislas ara oplina |          |  |

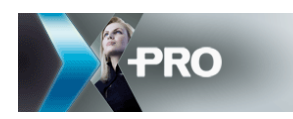

#### Setup message server:

| 🖬 Server                                                                                                    | $\mathbf{X}$ |
|----------------------------------------------------------------------------------------------------|--------------|
| Configure View Install server Help                                                                                                    |              |
| autoruns<br>Configure center server.<br>Config Message Server                                                                                                    |              |
| Server name       Status         Center server       Normally run         Transmit server       Normally run         Message Server       Normally run         Control Server       Normally run         XPro Mobile Servi       Normally run         Current server status       Current status | Description  |
| Configure View Instell server Help<br>Contro Contro<br>Ste Control                                                                                                    |              |
| Server IP 127.0.0.1<br>Cer<br>Tra<br>Mes<br>Cor<br>XPr                                                                                                    |              |
| Current status Normally run                                                                                                    | Save         |

This port must be the same as the port being setup in PRO 6004.

| PRO             |                | 3G/WIFI & XPro CMS Server |
|-----------------|----------------|---------------------------|
|                 | SERVER NETWORK |                           |
|                 | 1:             |                           |
| NET. OPTION:    | MOBILE NET     |                           |
| MESSAGE SERVER: | STATIC IP      |                           |
| 058.069.231.221 | A Lagard       |                           |
| PORT: 5556      |                |                           |

The listen port 5556 must be opened in the router for PRO 6004 to connect to the message server. If no device is online when testing, please check:

(1) Whether you have correctly setup and saved the ID of PRO 6004, VEHICLE S/N FOR

XPro CMS Server, and VEHICLE No.

| REGISTER INFO |                                                     |                      |           |   |  |  |  |  |  |  |
|---------------|-----------------------------------------------------|----------------------|-----------|---|--|--|--|--|--|--|
| •             | UNIT S/N: 00640000C                                 | B                    |           |   |  |  |  |  |  |  |
|               | UNIT ID (00000-89999):                              | 00001                |           |   |  |  |  |  |  |  |
| •             | COMPANY NAME:<br>VEHICLE NO.:<br>DRIVER/ROUTE NAME: | NAME<br>9999<br>ABCD |           | - |  |  |  |  |  |  |
|               | VEHICLE S/N FOR CMS                                 | 02009                |           |   |  |  |  |  |  |  |
|               | A PAR                                               |                      | SAVE EXIT |   |  |  |  |  |  |  |

(2) Whether the register port (5556) is opened:

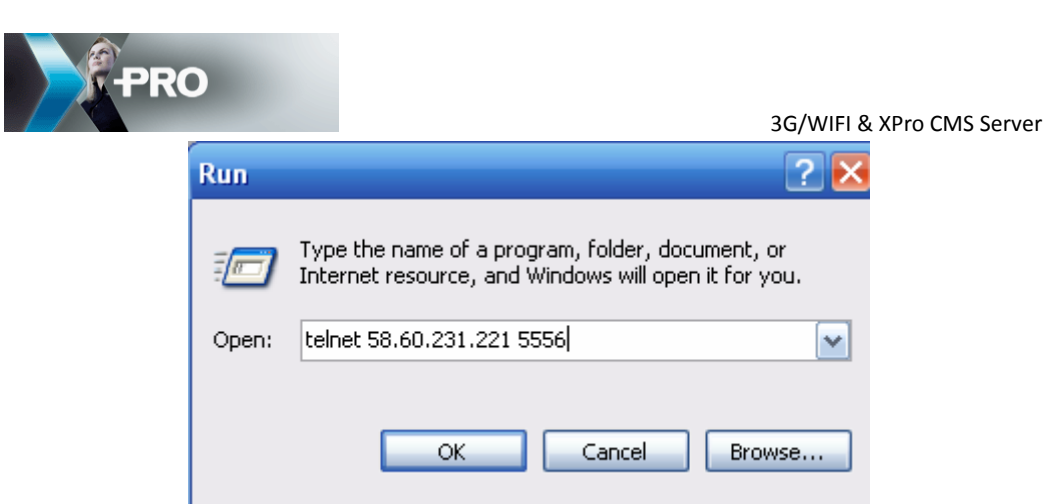

The following screen will pop up if the port has opened; otherwise, please check the

port in the router.

| 🚚 Telnet 58.60.231.221 | - 🗆 🗙    |
|------------------------|----------|
|                        | <u> </u> |
|                        |          |
|                        |          |
|                        |          |
|                        |          |
|                        |          |
|                        |          |
|                        |          |
|                        |          |
|                        |          |
|                        |          |
|                        |          |
|                        |          |
|                        |          |
|                        | -        |

(3) Follow the commands; make sure the listen ports statuses are 'LISTENING' after you

have started the message server:

|                      | PRO                                                |                                       | 3G/\          | WIFI & XPro CMS Server |
|----------------------|----------------------------------------------------|---------------------------------------|---------------|------------------------|
| C:\WI                | DOWS\system32\cmd.exe                              |                                       |               | - 🗆 ×                  |
| Microsof<br>(C) Copy | t Windows XP [Version 5<br>right 1985-2001 Microso | .1.2600]<br>ft Corp.                  |               |                        |
| C:\Docum             | ents and Settings\Admin                            | istrator <mark>&gt;</mark> netstat -a |               |                        |
| Active C             | connections                                        |                                       |               |                        |
| Proto                | Local Address                                      | Foreign Address                       | State         |                        |
| TCP                  | microsof-6b15aa:http                               | microsof-6b15aa:0                     | LISTENING     |                        |
| TCP                  | microsof-6b15aa:epmap                              | microsof-6b15aa:0                     | LISTENING     |                        |
| TCP                  | microsof-6b15aa:https                              | microsof-6b15aa:0                     | LISTENING     |                        |
| TCP                  | microsof-6b15aa:micros                             | oft-ds microsof-6b15a                 | a:0 LISTENING |                        |
| TCP                  | micwosof-6h15aa-1871                               | microsof-6h15aa-0                     | LISTENING     |                        |
| TCP                  | microsof-6b15aa:5556                               | microsof-6b15aa:0                     | LISTENING     |                        |
| TGP                  | microsof-bbl5aa:6059                               | microsof-bbl5aa:0                     | LISTENING     |                        |
| TCP                  | microsof-6b15aa:7260                               | microsof-6b15aa:0                     | LISTENING     |                        |
| TCP                  | microsof-6b15aa:16877                              | microsof-6b15aa:0                     | LISTENING     |                        |
| TCP                  | microsof-6b15aa:28792                              | microsof-6b15aa:0                     | LISTENING     |                        |
| TCP                  | microsof-6b15aa:2517                               | microsof-6b15aa:0                     | LISTENING     |                        |
| TCP                  | microsof-6b15aa:6059                               | localhost:21175                       | TIME_WAIT     |                        |
| TCP                  | microsof-6b15aa:20745                              | microsof-6b15aa:0                     | LISTENING     |                        |
| TCP                  | microsof-6b15aa:20745                              | localhost:20748                       | ESTABLISHED   |                        |
| TCP                  | microsof-6b15aa:20748                              | localhost:20745                       | ESTABLISHED   |                        |
| TCP                  | microsof-6b15aa:41309                              | microsof-6b15aa:0                     | LISTENING     |                        |
| TCP                  | microsof-6b15aa:netbio                             | s-ssn microsof-6b15aa                 | :0 LISTENING  | -                      |

Last, make sure the message server IP in PRO 6004 is correct. Please contact the representatives of Siera Holding Group if it cannot connect to the message server.

#### 2.6 Configure vehicle

Use Microsoft IE 6.0 or 8.0 to login "http://127.0.0.1:7260", the default user name and

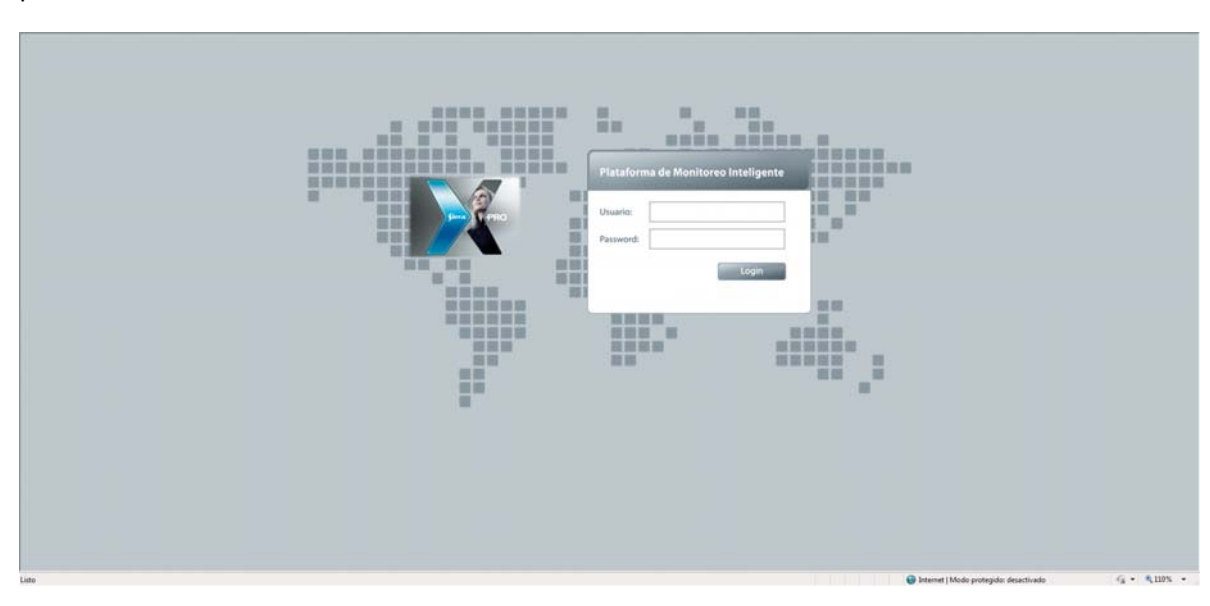

password are admin

After login, please follow the below picture to setup the vehicle information

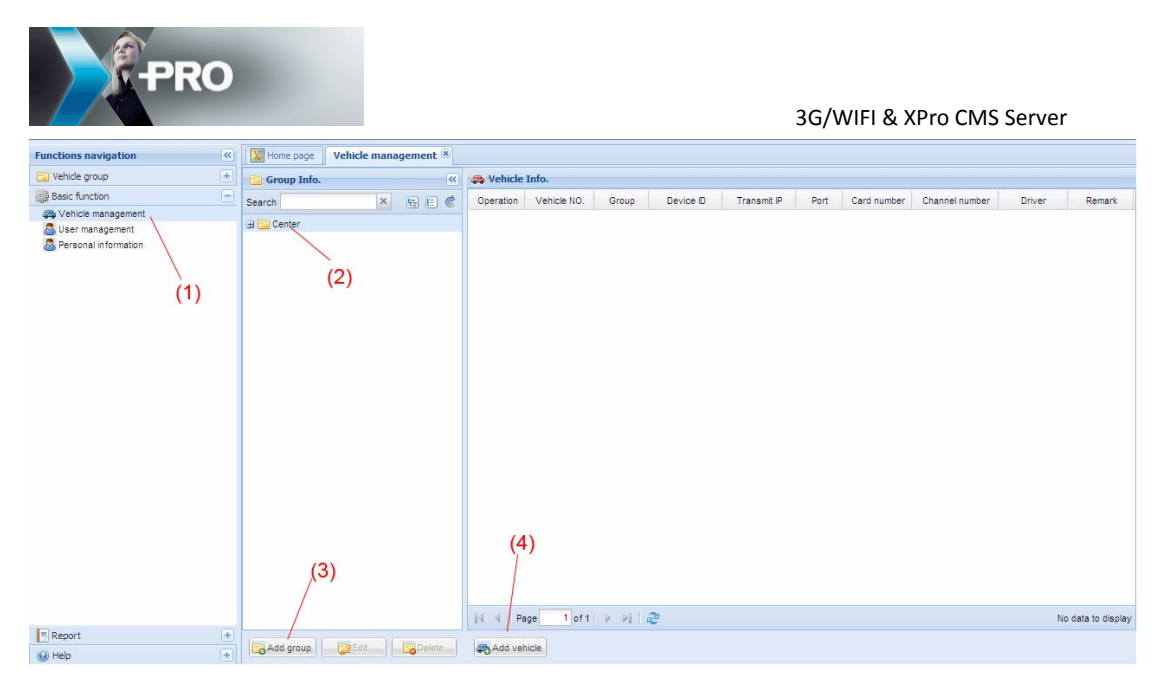

Click on Basic function=> click on Center=> Add group => Add vehicle:

| Vehicle plate: | 02010         |   | Muse be filled, length is up to 15                                 |
|----------------|---------------|---|--------------------------------------------------------------------|
| Group:         | TEST          | ~ | Please choose group                                                |
| Device ID:     | dns:02010     |   | Must be filled, length is up to 15                                 |
| Transmit IP:   | 58.60.231.218 |   | Optional                                                           |
| Port:          | 17891         |   | <ul> <li>Must be filled, port can only be<br/>number</li> </ul>    |
| Channel count: | 4             |   | <ul> <li>Must be filled, channel can only<br/>be number</li> </ul> |
| Device type:   |               | ~ | De Hamber                                                          |
| Driver:        |               |   | Optional, length is up to 15                                       |
| Card number:   |               |   | Optional, length is up to 15                                       |
| Remark info.:  |               | ~ |                                                                    |
|                |               |   |                                                                    |
|                |               | V |                                                                    |

Transmit Server Setting:

Vehicle Plate: AAAA

Device type: PRO 6004 (Default)

Device ID: 02009 (same as the PRO 6004 setting on System-Register Info-Vehicle S/N for XPro CMS Server: 02009).

Transmit IP: 58.60.231.221 (For 3G transmission, it must be the public IP of the server; but for WIFI or net cable, use the local network IP).

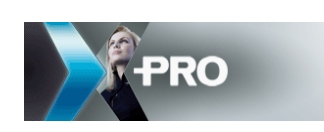

#### Apply video on IE 2.7

After the above setup, go to home page, you can see the vehicle is online.

Please right click on the green vehicle icon to apply video or playback GPS.

| 😑 🛅 TEST     |     |       |         |    |           |     |      |          |       |       |
|--------------|-----|-------|---------|----|-----------|-----|------|----------|-------|-------|
| 🛻 🗹 X1107    |     |       |         |    |           |     |      |          |       |       |
| an 🔀 🗹 🖂     |     |       |         |    |           |     |      |          |       |       |
| 🚗 🗹 X1104    |     |       |         |    |           |     |      |          |       |       |
| 🚗 🗹 A301     |     |       |         |    |           |     |      |          |       |       |
| 😑 🛅 SZGJ     |     |       |         |    |           |     |      |          |       |       |
| a SZGJ0003 🛃 |     |       |         |    |           |     |      |          |       |       |
| a SZGJ0005 🛃 |     |       |         |    |           |     |      |          |       |       |
| 🚗 🗹 szgj0006 |     |       |         |    |           |     |      |          |       |       |
| a SZGJ0001 🔁 | Pod | moons | ələrm   | ic | triggorod | on  | thic | vohiclo  | Groop | moone |
|              | neu | means | aiaiiii | 15 | uiggereu  | UII | ulls | venicie, | Green | means |

online; Grey means offline.

#### 2.8 CMS client setup

Input the transmit server IP here. If in LAN, please input the local IP, if in WAN, input the public IP.

| X-PRO Mobile CM  | S 2.0.3.24           |
|------------------|----------------------|
| P                | RO                   |
| Servidor         | 127.0.0.1:7260       |
| Usuario          | admin                |
| Contraseña       | *****                |
| Avanzado         | Recordar OK Cancelar |
| Predetermi       |                      |
| - Servidor de me | nsajes               |
| IP               | 192.168.0.100        |
| Puerto           | 5556                 |

If you install the message server and transmit server on the same PC, and all ports are the default ones. Please tip Default here. Otherwise, please input the message server IP and port.

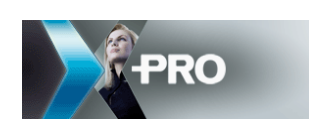

#### 1. Click to check 10. System 2. Change windo 6. GPS 5. Video & 7. Log 8. Geo 9. Download Playbac Transmission ence Info 0.4-36-05 17.41-2 3. Vehicle tree 11. Check alarm Info. 4. Right menu 12. Map 15 Basic Info & PTZ 13. Total vehicle No. Online vehicle No. GPS No. 14. System log Alarm log Show

3 XPro CMS Client application

Please check the whole interface.

#### 3.1 Apply video

Right click on the online vehicle icon to get video. When the cameras are correctly

connected, the main icons will be green.

Double click on the individual cameras, and then the videos will be showing on the live

view window panels on the right below.

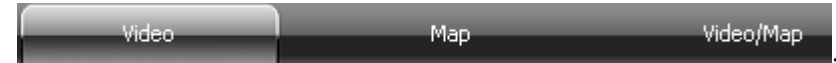

There are three options for window mode:

Video: Video only.

Map: Map only.

Video/Map: Show both video and map.

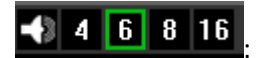

Click to turn on/off the audio. Click on the channel that you would like to hear, CMS can only play one audio channel at a time.

Click 4, 6, 8, and 16 to change the number of screens to be displayed.

|    | SERVERIP | 192.168.7.231 | VOLT 12 V | FRAME 24 |
|----|----------|---------------|-----------|----------|
| Ę. | IGNITION | OFF           | TEMP 33 C | SIZE 336 |

If you can't get video, please right click on the green vehicle to check the setup of

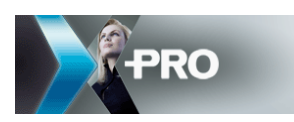

sub-stream: make sure you use Mode 2 for 3G network. And the sub-stream o is enabled.

| SetStream        |        |            |       |     |          |      |        |
|------------------|--------|------------|-------|-----|----------|------|--------|
| Net Mode         | Mode 2 | ~          |       |     |          |      |        |
| Video Mode       | PAL    | V          |       |     |          |      |        |
| Total Band Width | 4096   |            | 096)  |     |          |      |        |
| 1 - 4            |        |            |       |     |          |      |        |
|                  | Enable | Resolution | Frame | Qua | ality    | Bit  |        |
| Channel 1        | ON -   | CIF 💌      | 18    | ▼ 1 | <b>v</b> | 1024 |        |
| Channel 2        | ON 💌   | CIF 💌      | 18    | ▼ 1 | Ŧ        | 1024 |        |
| Channel 3        | ON -   | CIF 💌      | 18    | • 1 | Ŧ        | 1024 |        |
| Channel 4        | ON -   | CIF        | 18    | • 1 | Ŧ        | 1024 |        |
|                  |        |            |       |     |          |      |        |
| Sub Streaming co | de Fix | <b>T</b>   |       |     |          |      |        |
|                  | ac jin |            |       |     |          |      |        |
|                  |        |            |       |     | [        | Ok   | Cancel |
|                  |        |            |       |     | L        |      | cancer |

#### 3.2 Get GPS

If the PRO 6004 is online, when you click on its icon, the map will automatically locate it.

If you cannot get GPS, please right click on the vehicle icon, choose GPS setup:

| GPS setup 02009    |    |               |
|--------------------|----|---------------|
| C Close upload GPS | 2  | 02009: Device |
| Open upload GPS    |    |               |
| Interval           | 10 | Second        |
|                    |    | OK Cancel     |

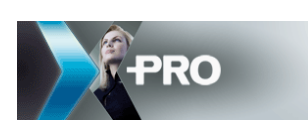

## Part two—WIFI transmission

# 4 PRO 6004 setup

#### 4.1 Register Info

SETUP>>SYSTEM>>REGISTER INFO

|   | RI                     | GISTER IN | FO      |      |
|---|------------------------|-----------|---------|------|
|   | UNIT S/N: 00640000 C   | B         |         | 9    |
| • | UNIT ID (00000-99999): | 00001     |         | m    |
|   | COMPANY NAME:          | NAME      |         |      |
|   | VEHICLE NO.:           | 9999      |         | a g  |
|   | DRIVER/ROUTE NAME:     | ABCD      |         | 9.11 |
|   | VEHICLE S/N FOR CMS    | 02009     |         |      |
| L | 12270                  |           | SAVE EX | π    |
|   |                        |           |         |      |

**UNIT S/N:** The series Number for PRO 6004. One PRO 6004 has only one S/N. This number is read from the special encrypted chip.

**VEHICLE S/N FOR CMS:** This is very important for XPro CMS Server. Only this number can be recognized by XPro CMS Server.

**Remarks:** When you connect PRO 6004 to XPro CMS Server, make sure the vehicle No. and vehicle S/N are not blank, otherwise, it can't register on the message server. For others you can setup on your discretion.

**(**SAVE**)** to make the setting valid.

#### 4.2 CHANNEL

SETUP >> RECORD >> CHANNEL SETING

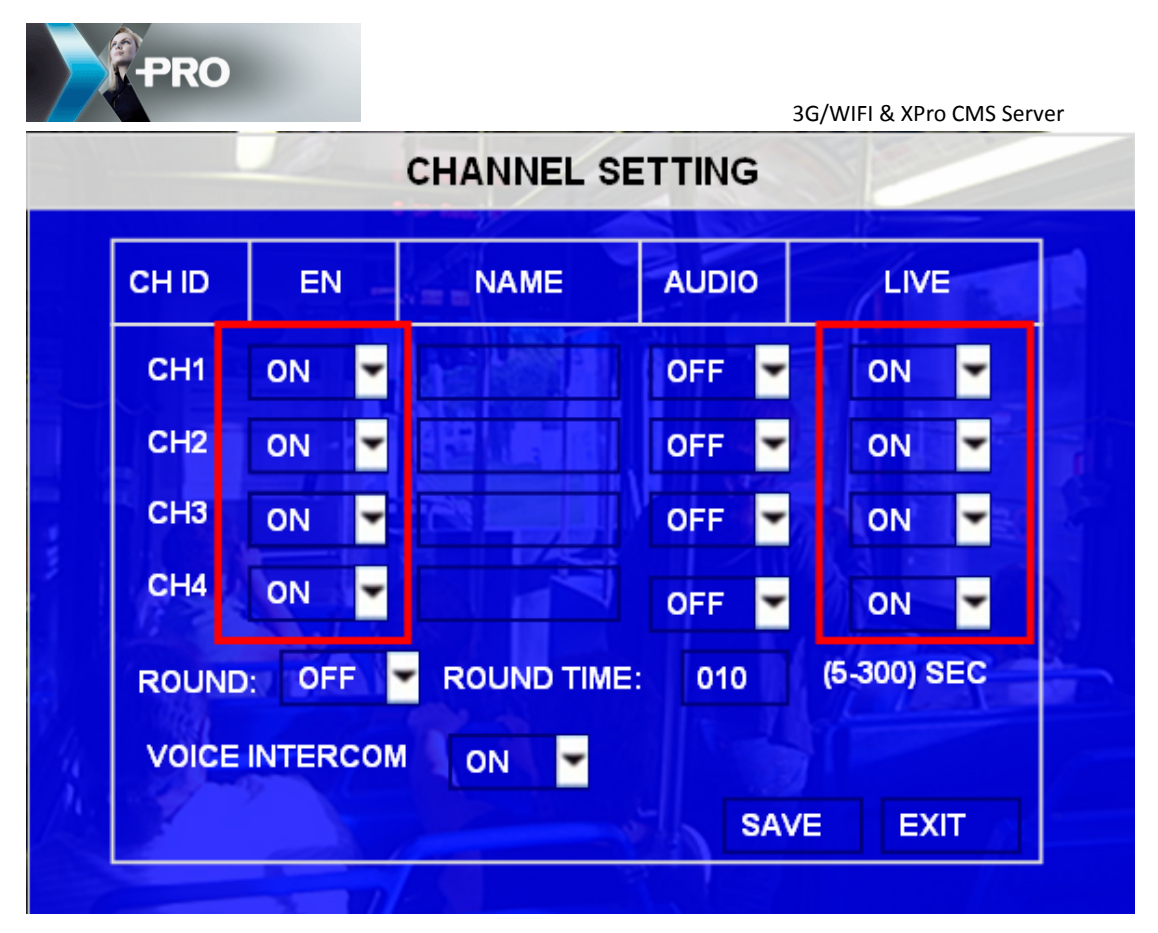

Turn ON all the required channels.

**LIVE:** Display video recordings on the monitor. ON means you can see the video on the monitor and OFF means no video on the monitor.

NAME: The channel name which will be showing on the live view monitor.

**AUDIO:** OFF means the channel does not record audio; ON means recording audio synchronously with the video.

#### 4.3 SUB-STREAM

SETUP >> RECORD >> SUBSTREAM

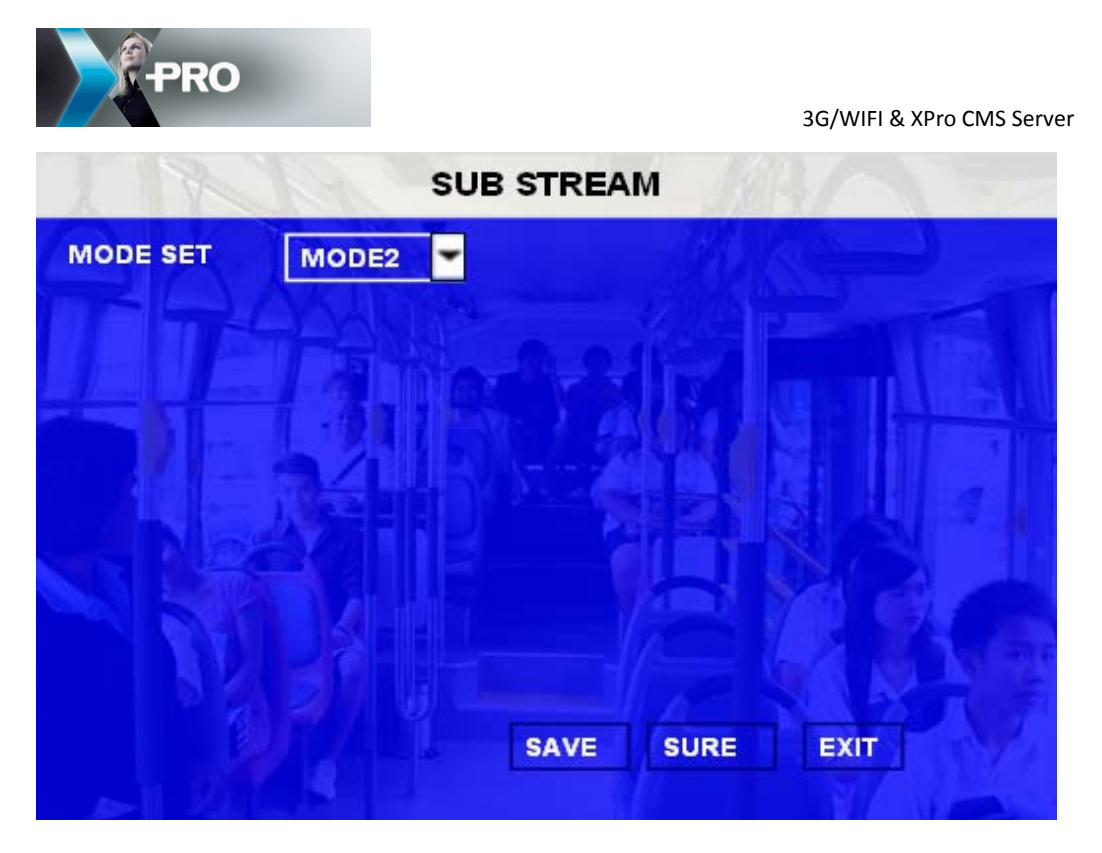

To set up the Sub-Stream: generally, MODE 1 for Broadband (WIFI or Net cable), MODE

|       |       | SUB-S  | TREAM |         |        |   |
|-------|-------|--------|-------|---------|--------|---|
| сн ір | EN    | RES    | FR    | QUALITY | Kbps   |   |
| СН1   | ON 💌  | CIF 💌  | 6 💌   | 1 -     | 0128 🔫 | 1 |
| СН2   | OFF 💌 | CIF 💌  | 6 💌   | 1 💌     | 0128 💌 |   |
| снз   | OFF 💌 | QCIF 💌 | 6 💌   | 1 👻     | 0128 💌 |   |
| CH4   | OFF 💌 | QCIF 🕶 | 6 💌   | 1 💌     | 0128 💌 |   |
|       |       |        |       |         | 2      |   |
|       |       |        | -4    |         |        |   |
|       |       |        |       | SAVE    | ХІТ    |   |
|       |       |        |       |         |        |   |

EN = enable the channels, required to be ON (make sure all channel sub-stream are on) RES (resolution) and FR (frame rate) need to be setup as required.

2 for 3G Transmission. Please choose MODE 1 here and click on "SURE".

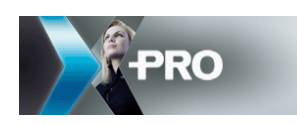

#### 4.4 SERVER NETWORK

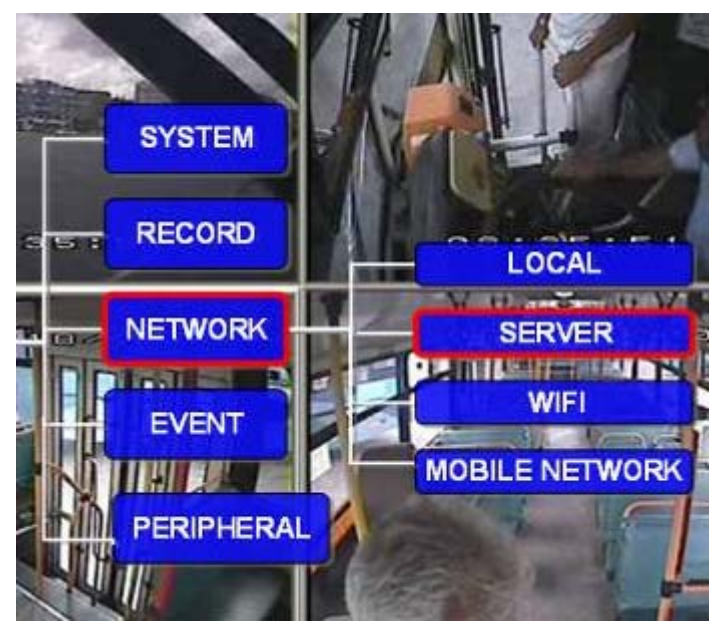

|                  | 1:                  |
|------------------|---------------------|
| NET. OPTION:     | WIFI OR CABLE NET   |
| MESSAGE SERVER:  | STATIC IP           |
| 192.168.001.012  |                     |
| PORT: 5556       |                     |
| MEDIA SERVER IP: |                     |
| members.3322.org |                     |
| PORT: 10080      |                     |
|                  | NEXT PAGE SAVE EXIT |

Central Server IP: 192.168.1.12. This is the PC IP on which you installed the message server.

Port: 05556 (same as Message server's listen port), If you change the message server port, please don't forget to change the port here.

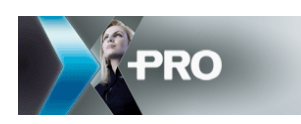

The MEDIA IP and PORT have no use at present.

#### 4.5 WIFI setup

 $\mathsf{SETUP} \to \mathsf{NETWORK} \to \mathsf{WIFI}$ 

|   |          |               | W          | FI      |      |           |
|---|----------|---------------|------------|---------|------|-----------|
| ۲ | WIFI:    | ON/OFF        |            |         |      |           |
|   | IP:      | 192.10        | 68.001.100 |         |      |           |
|   | SUB:     | 255.2         | 55.255.000 |         |      |           |
|   | GATE:    | 192.10        | 68.001.001 |         |      | E REED ST |
|   | ESSID :  | st            | reaming    |         |      |           |
|   | GET IP T | YPE :         | STATIC IP/ | AUTO IP |      |           |
| P | ASSWOR   | DENABLE:      | ON/OFF     | -       |      |           |
|   |          |               |            |         | SAVE | EXIT      |
|   |          | - Contraction | 177        |         |      |           |

Turn 'ON' the WIFI ENABLE.

Set the PRO 6004 IP address as: 192.168.001.012

(As long as it is the same as the IP group as the laptop 192.168.1.12 & the router

192.168.1.1)

SUB: 255.255.255.000

GATE: 192.168.001.001 (router IP)

ESSID: streaming (name of your router ID)

GET IP TYPE: STATIC IP. STATIC IP for the WIFI server is assigned by an administrator; and

AUTO IP can be assigned by the Dynamic Host Configuration Protocol (DHCP).

Password Enable: OFF. If the WIFI server needs a password, then you can input a 5-digit password here.

Then press SAVE to save the settings. Now the SDR 6004 IP address is setup.

Please note:

(1) All IP addresses here must be 3 FULL digits for each set. For example: the usual IP 192.168.1.1 should become 192.168.001.001 on all PRO 6004 settings.

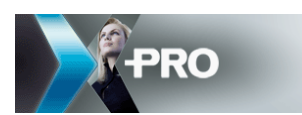

(2) WIFI router has two kinds of password, WAP and WPE 2. For WAP you can choose either HEX or ASCII type key, but our PRO 6004 only supports: WAP, 64 bits, 5-digit ASCII key. So please make sure your WIFI router password is 5-digit WAP ASCII.

(3) Please change the local IP to 192.168.000.000; it cannot be the same segment with the WIFI IP.

#### 4.6 Check PRO 6004 WIFI connection

Press 'Enter' on the IR remote control to check the WIFI status, the WIFI signal should be showing like below when SDR 6004 has successfully connected to the WIFI router:

| HEATER: ON                                  | IGNITION: ON     |  |  |  |  |
|---------------------------------------------|------------------|--|--|--|--|
| TEMPERATURE: 84F                            | VOLTAGE:12.5V    |  |  |  |  |
| SIM CARD:OFF                                | SERVER:NO SERVER |  |  |  |  |
| DIAL UP: UNKWON                             | SIGNAL:0         |  |  |  |  |
| 3G NET STATUS: CONNECT FAILED               |                  |  |  |  |  |
| WIFI NET STATUS: CONNECT SUCCESS WIFI: 45DB |                  |  |  |  |  |

The connection is OK if the signal is not -95DB.

Remarks: If PRO 6004 cannot connect to the WIFI router even when all the settings (router IP, ESSID, password and PRO 6004 WIFI settings) are right, then please check whether the WIFI router has a fixed frequency channel.

# 5 CMS/PC setup

No need to map any port if WIFI is used to transmit video.

Please close the anti-virus software.

#### 5.1 XPro CMS Server installation

Please refer to 2.3 CMS installation.

#### 5.2 Setup the IP for PC:

Search for wireless network connection and connect to the network named 'streaming' (the ISSID you setup in PRO 6004):

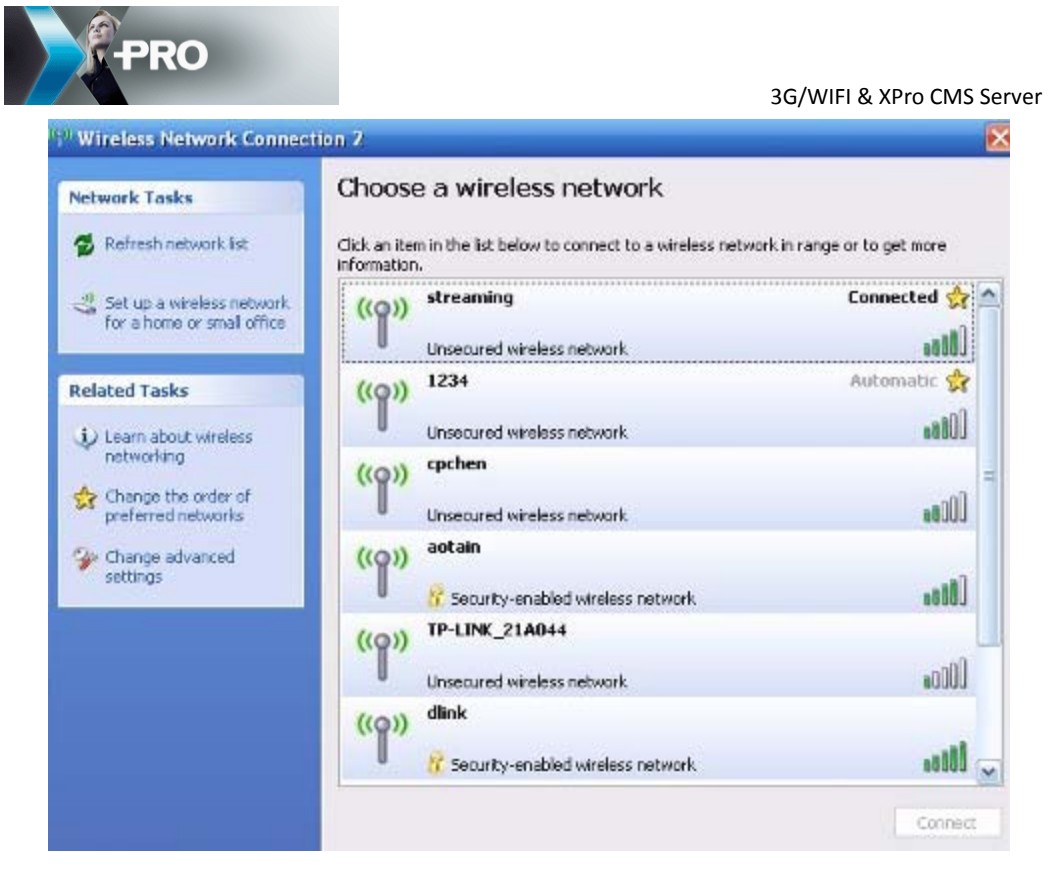

Double click on the wireless PC icon (on the bottom right of your PC for wireless connection).

| 10                    | Window Network Connection | n Status 😰 🔀                       |                                                                                                    |
|-----------------------|---------------------------|------------------------------------|----------------------------------------------------------------------------------------------------|
| Annual and a local    | General Support           |                                    |                                                                                                    |
| -                     | Convection                |                                    |                                                                                                    |
|                       | Statut                    | Connected                          |                                                                                                    |
|                       | Network:                  | ATMS                               |                                                                                                    |
|                       | Duration                  | 0017:09                            |                                                                                                    |
|                       | Speed                     | 54.0 Mapa                          |                                                                                                    |
|                       | Signal Storight           | -100 est                           |                                                                                                    |
|                       | 400.00                    |                                    |                                                                                                    |
|                       | Sevt -                    | - Beceived                         |                                                                                                    |
|                       |                           | 24                                 | and the second second se |
| This real and the     | Packets 151               | 6                                  | Double Click on the wireless PC                                                                                                    |
|                       |                           |                                    | 'Properties'                                                                                                    |
| 3.                    | Proster Duste             | View Witteen Kehenden              |                                                                                                    |
|                       |                           |                                    |                                                                                                    |
|                       |                           | Dese                               |                                                                                                    |
|                       |                           | ana ana ana - ana t                |                                                                                                    |
|                       |                           |                                    |                                                                                                    |
|                       |                           |                                    |                                                                                                    |
|                       |                           |                                    |                                                                                                    |
|                       |                           |                                    |                                                                                                    |
|                       |                           |                                    | 10 10 10 10 10 10 10 10 10 10 10 10 10 1                                                                                                    |
| CP65ettings_(160130). | 👍 Writis Wown Co 🕴        | <sup>(1)</sup> Weeless National Co | म <b>२ अन्यने</b> श्व                                                                                                    |

#### Click on 'Properties'

Then Scroll down to the last item of the 'Internet Protocol (TCP/IP)' and choose 'Use the following IP address'.

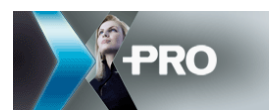

| 🕹 Wireless Network Connection Properties 🛛 🕐 🔀                                                                                                    |
|----------------------------------------------------------------------------------------------------|
| General Wireless Networks Advanced                                                                                                    |
| Connect using:                                                                                                    |
| Intel(R) PRO/Wireless 3945ABG Net Configure                                                                                                    |
| This connection uses the following items:                                                                                                    |
| File and Printer Sharing for Microsoft Networks     QoS Packet Scheduler                                                                                                    |
| Internet Protocol (TCP/IP)                                                                                                    |
|                                                                                                    |
| Install Uninstall Properties                                                                                                    |
| Description<br>Transmission Control Protocol/Internet Protocol. The default<br>wide area network protocol that provides communication<br>across diverse interconnected networks.                                                                                                    |
| <ul> <li>Show icon in notification area when connected</li> <li>Notify me when this connection has limited or no connectivity</li> </ul>                                                                                                    |
| OK Cancel                                                                                                    |
| Internet Protocol (TCP/IP) Properties                                                                                                    |
| General Constant of the second second |

| internet Protocol (TCP/IP) Proper                                                                                   | rties                                                             |           |  |  |  |
|----------------------------------------------------------------------------------------------------|-------------------------------------------------------------------|-----------|--|--|--|
| General                                                                                                    |                                                                   |           |  |  |  |
| You can get IP settings assigned autom<br>this capability. Otherwise, you need to a<br>the appropriate IP settings. | atically if your network suppor<br>Isk your network administrator | ts<br>for |  |  |  |
| <ul> <li>Obtain an IP address automatically</li> </ul>                                                              | ,                                                                 |           |  |  |  |
| Ouse the following IP address:                                                                                      |                                                                   |           |  |  |  |
| IP address:                                                                                                    | 192.168.1.12                                                      |           |  |  |  |
| Subnet mask:                                                                                                    | 255 . 255 . 255 . 0                                               |           |  |  |  |
| Default gateway:                                                                                                    | 192.168.1.1                                                       |           |  |  |  |
| Obtain DNS server address automatically OUse the following DNS server addresses:                                    |                                                                   |           |  |  |  |
| Preferred DNS server:                                                                                               |                                                                   |           |  |  |  |
| Alternate DNS server:                                                                                               | · · ·                                                             |           |  |  |  |
| Advanced                                                                                                    |                                                                   |           |  |  |  |
|                                                                                                    | ОК Са                                                             | ancel     |  |  |  |

Fill in the IPs as follows:

Laptop IP: 192.168.1.12

Sub: 255.255.255.0.

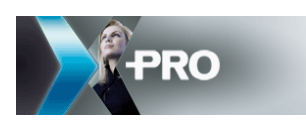

Gate: 192.168.1.1 (Router IP)

Note: it requires a wireless router to connect to the laptop and PRO 6004.

#### 5.3 Check whether the laptop and PRO 6004 are connected correctly

Ping PRO 6004 IP from laptop promptly by clicking:

Start – All Programs – Accessories – Command Prompt:

and type cmd, then press enter, and type Ping 192.168.1.13 (There is a reply when PRO

6004 and the laptop are connected, and please check the connection if there is no

reply).

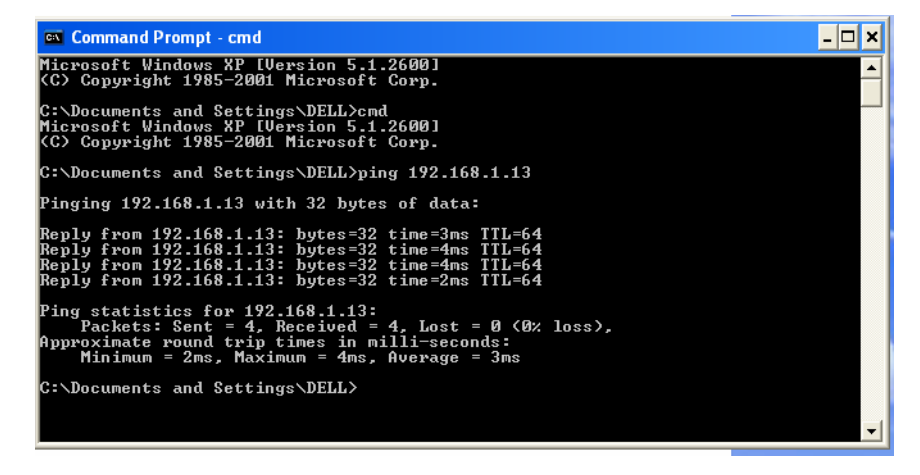

#### 5.4 Xpro CMS Server setup/application

Please refer to chapter 2 and chapter 3.